## <u>ตัวอย่าง วิธีการขอขึ้นทะเบียนผู้บังคับหรือปล่อยอากาศยานซึ่งไม่มีนักบินฯ</u>

| เข้าสู่เว็ปไซต์ <u>https://uav.caat.o</u>  | <u>r.th</u> และคลิกที่          | ขึ้นพะเบียนผู้บังคับอากาศยานโครน<br>Drone register                                                                           |
|--------------------------------------------|---------------------------------|----------------------------------------------------------------------------------------------------|
|                                            | ายมาตรฐานอากาศยานชงเบบนกบน<br>• | uav@caacor.tn                                                                                                    |
| การน์โหลดแบบฟอร์ม<br>Econs                 | สิ่งที่ต้อง                     | ušožouanstuturiuri<br>VTRI Bangkok City                                                                                      |
| ตรวจสอบพื้นที่สำมมัน                       | คำถามที่พบเ                     |                                                                                                    |
| 1' 8 9 No Fly Zone                         | FAQ                             | Coldance Naterials                                                                                                    |
| เข้าสู่ระบบขึ้นทะเบียนผู้บังคับอากาศยานโด: | รน/ Sign in                     | หากท่านยังไม่เคยขึ้นทะเบียนผู้บังคับอากาศยานโดรน                                                                             |
| E-mail : *                                 |                                 | กรุณากดที่ปุ่ม" วันหละเบียนผู้บังคับอากาศยานโดรน"<br>Please create your account to get started on your<br>drone registration |
| Password : *                               |                                 | ขึ้นพะเบียนผู้บิงดับอากาศยานโดรน<br>Drone register                                                                           |
| Submit Forgot Password                     |                                 | Click                                                                                                    |
|                                            |                                 |                                                                                                    |

 อ่านเงื่อนไขต่าง ๆ ในการทำการบิน และ ประกาศกระทรวงคมนาคม เรื่อง หลักเกณฑ์การขออนุญาต และเงื่อนไขในการบังคับหรือปล่อยอากาศยานซึ่งไม่มีนักบิน ประเภทอากาศยานซึ่งควบคุมการบิน จากภายนอก พ.ศ. 2558

| *** กรุณาอ่านเงื่อนไขและบอมรับเงื่อนไขตั้งแต่ ข้อที่ 1 ถึง ข้อที่ 3 ก่อนการใช้งานต่ะ ***<br>*** Please read condition 1 to 3 before access system ***                                                                                                    | *** กรุณาสายเงื่อมใชนสะออมรับเมื่อมใชต้งอส ช่อที่ 1 คัง ช่อที่ 3 ก่อนการใช้งามห่ะ ***<br>*** Please read condition 1 to 3 before access system ***                                                                                                    |  |  |
|----------------------------------------------------------------------------------------------------|----------------------------------------------------------------------------------------------------|--|--|
| <ol> <li>เมือนโอคอนทำการนั้น</li> <li>เมือนโอคอนทำการนั้น</li> <li>เมือนโอคอนทำการนั้น</li> </ol>                                                                                                    | 1. daybeautivetile<br>Batros Tiget During Tiget Annual State Ministry of Transport                                                                                                    |  |  |
| Before flight During flight Annoucement of the Ministry of Transport                                                                                                    | ✔ เมื่อนไรการบังคับเครือปล่อยอากาศขายชื่งไปเป็นกับบ<br>(ออกตามมาตาา 24 แห่งหระราชปฏิบุญี่ตีการเดิมอากาศ พ.ศ. 2487)                                                                                                    |  |  |
| <ul> <li>4 เรื่อนไขตารนังสังเหรือข่อมองการแล้วหมู่ในกันข้อมองการแล้วหมู่ให้มากที่<br/>(สอนไขตารนังสารการนั้น</li> <li>1. ไก่อารสอบาลากกรรมอยู่ในสารการที่สามารถกำการนั้น ได้อย่างมองสารการสารและระบบตรมนุณสารการสา<br/>2. ออมได้ในอยู่การการการสร้างสีกที่สามารถกำการนั้น ได้อย่างม่อยสร้อง จึงรรมถึงอังสารการสารและระบบตรมนุณสารการสา<br/>2. ออมได้ในอยู่การการการสร้างสีกที่สามารถที่สามารถหน้า<br/>2. ออมได้การกำรรมการการสร้างสารการสร้างสารการสา<br/>2. ออมได้การกำรรมการการสร้างสารการสร้างสารการการการการการสารการสารแล้งสัมธาการสารแล้งสมอาการสารแล้ง<br/>2. ออมได้การกำรรมการการสร้างสารการสร้างสารการการการการการการการสารการสารการสารการสารแล้งสมอาการสารแล้งสมอาการสาร<br/>2. ออมได้การกำรรมการสารการสา</li> </ul>                                                                                                    | dealerostruktional     dealerostruktionalerostatise neurostruktise sensentempisasiessaveneds     visionnenthiseksentempisaheliseksentempisasiessaveneds     visionnenthiseksentempisaheliseksentempisasiessaveneds     visionnenthiseksentempisasiessaveneurostatiseksentempisasiessaveneurostatiseksentempisasiessaveneurostatiseksentem     sensentempisasiessaveneurostatiseksentempisasiessaveneurostatiseksentempisasiessaveneurostatise        |  |  |
| <ol> <li>เป็นการแสดกรรมกับเป็นอยู่อุปะการข้อของการการปุ (ประมาณกรรมคายแรกการปอย) เสองประมาณการปุ<br/>6. อังอิสุลกรับสังสามารถร้างไปสุดสินสองออกที่การปการประการประมาณสำนักของสุดสินที่ 10. อังอิสารประมาณกรรม<br/>10. อังอิสารประการประเมติมปฏิบทย์ผู้ประการประมาณส่วนสองสามารถในสามารถในสินที่มาในประการ 30 วิง<br/>สุดภาพยะเสียงการประเมติมปฏิบทย์ผู้ประการประมาณส่วนสองสามารถในการประมาณสำนักประมาณสามารถ<br/>สุดภาพยะเสียงการประมาณสามารถประมาณสามารถประมาณสามารถประมาณสามารถประมาณสามารถประมาณสามารถ<br/>สุดภาพยะเสียงการประมาณสามารถประมาณสามารถประมาณสามารถประมาณสามารถประมาณสามารถประมาณสามารถประมาณสามารถประมาณสามาร<br/>สุดภาพยะเสียงการประมาณสามารถประมาณสามารถประมาณสามารถประมาณสามารถประมาณสามารถประมาณสามารถประมาณสามารถประมาณสามาร<br/>สามารถประมาณสามารถประมาณสามารถประมาณสามารถประมาณสามารถประมาณสามารถประมาณสามารถประมาณสามารถประมาณสามารถประมาณสามาร</li></ol>                                                                                                    | <ol> <li>Investment for another subarties a manner synaff.</li> <li>Investment for adjoint and stress subarties and stress subarties and stress suba</li></ol> |  |  |
| On Rules to Apply for Permission and Conditions to Control and Launch<br>Unmanned Aircraft in the Calescor of Remotivy Piloted Aircraft<br>B.E. 2558 (A.D. 2015)                                                                                                    | Son Rever to Avenue (Low Construction and Construction III) Solution and Learnin<br>Upmenamed Alexand III. The Construction of Reversion (Low Construction)<br><u>BE 8885</u> (ALC) 2019                                                                                                    |  |  |
| Before flight                                                                                                    | During flight                                                                                                    |  |  |
| <ul> <li>check that the Unmanned Aircraft and its Remotely-ploted aircraft system is in a good condition to fly;</li> <li>get permission from the owner of the land to fly;</li> <li>check the environment and arrays of the location to fly;</li> <li>check the environment and arrays of the location to fly;</li> <li>check the environment and arrays of the location to fly;</li> <li>check the environment and arrays of the location to fly;</li> <li>check the environment and arrays of the location to fly;</li> <li>check the environment and arrays of the location to fly;</li> <li>check the environment and arrays of the location to fly;</li> <li>check the environment and arrays of the location to fly;</li> <li>check the environment and environment and environment and arrays of the location to fly;</li> <li>check the environment and environment and environment and the environment and environment and environme</li></ul> | <list-item><list-item><list-item><list-item><list-item><list-item><list-item><list-item><list-item><list-item><list-item><list-item><list-item><list-item><list-item><list-item><list-item><list-item></list-item></list-item></list-item></list-item></list-item></list-item></list-item></list-item></list-item></list-item></list-item></list-item></list-item></list-item></list-item></list-item></list-item></list-item>                                                                                                    |  |  |
| *** กรุณาอ่านเงื่อนไขและบอมรับเงื่อนไขตั้งแต่ ข้อที่ 1 ถึง ข้อที่ 3 ก่อนการใช้งานต่ะ ***<br>*** Please read condition 1 to 3 before access system ***                                                                                                    | ົາກາງການສ່ານເລື່ອນ*ໃໝແລະອອກຈັບເລື່ອນໃນໜ້າຍຄົ້ວແຄ່ ພັລກໍ 1 ຄົວ ພັລກັ 3 ກ່ອນກາງໃຫ້ອານະຄະ ***<br>*** Please read condition 1 to 3 before access system ***                                                                                                    |  |  |

|                                                           | *** กรณาอ่านเงื่อนไขและยอมรับเงื่อนไขตั้งแต่ ข้อที่ 1 ถึง ข้อที่ 3 ก่อนการใช้งานต่ะ ***                                                                   |                                                                                                    |                                             |  |  |  |
|-----------------------------------------------------------|----------------------------------------------------------------------------------------------------|----------------------------------------------------------------------------------------------------|---------------------------------------------|--|--|--|
|                                                           | *** Pleas                                                                                                    | se read condition 1 to 3 before access system ***                                                            |                                             |  |  |  |
| 1. เงื่อนไขก่อนทำการบิน<br>Before flight                  | 2. เงื่อนไขระหว่างทำการบิน<br>During flight                                                                                                    | 3. ประกาศกระทรวงคมนาคม เรื่อง หลักเกณฑ์การขออนุญาตฯ<br>Annoucement of the Ministry of Transport              |                                             |  |  |  |
| 🚀 ประกาศกระทรวงคมนาคม เรื                                 | 🖪 ประกาศกระทรวงคมนาคม เรื่อง หลักเกณฑ์การขออนุญาตและเงื่อนใขในการบังคับหรือปล่อยอากาศยานซึ่งไม่มีนักบิน ประเภทอากาศยานซึ่งควบคุมการบินจากภายนอก พ.ศ. ๒๔๔๔ |                                                                                                    |                                             |  |  |  |
| 📥 ดาว์โหลดเอกสาร (Th                                      | ai Version)                                                                                                    |                                                                                                    |                                             |  |  |  |
| Annoucement of the Mini-<br>Piloted Aircraft B.E. 2558 (A | stry of Transport On Rules to A<br>.D. 2015)                                                                                                    | pply for Permission and Conditions to Control and Launch Un                                                  | manned Aircraft in the Category of Remotely |  |  |  |
| 🛓 Download document                                       | t (English Version)                                                                                                    |                                                                                                    |                                             |  |  |  |
| 🗹 รับทราบแล:                                              | ะยอมรับ/Accept                                                                                                    |                                                                                                    |                                             |  |  |  |
|                                                           |                                                                                                    |                                                                                                    |                                             |  |  |  |
|                                                           | แอม                                                                                                    | รับเงื่อนไขและเข้าสู่เว็บไซด์ / Accept and access website                                                    |                                             |  |  |  |
|                                                           | *** กรุณาอ่านเงื่อนไข<br>*** Pleas                                                                                                    | และยอมรับเงื่อนไขตั้งแต่ ข้อที่ 1 ถึง ข้อที่ 3 ก่อนการใ<br>se read condition 1 to 3 before access system *** | ข้งานค่ะ ***                                |  |  |  |

3. กรอกข้อมูลต่าง ๆ และคลิก "Submit"

| *** หากท่านมีสัญชาดิไทย กรุณากรอกชื่อแส<br>If you aren't Thai nationality, fill in the bo | ละนามสกุลเป็นภาษาไทยให้ดรงตาม "บัตรประชาชน" เท่านั้น<br>ox. "Passport" *** |
|-------------------------------------------------------------------------------------------|----------------------------------------------------------------------------|
| ศานาหน้า/Title Name : *                                                                   | ศานาหน้า / Select title name                                               |
| ชื่อ/First Name : *                                                                       |                                                                            |
| นามสกุล/Last Name : *                                                                     |                                                                            |
| ວົເນລ/E-mail : *                                                                          |                                                                            |
| เลขบัตรประชาชน/ID Card : *<br>(ผู้มีสัญชาติไทย / Thai Nationality)                        |                                                                            |
| เลขหนังสือเดินทาง/Passport : *<br>(ผู้มีสัญชาติอื่น / Other Nationality)                  |                                                                            |
| เมอร์ติดต่อ/Contact Number : *                                                            |                                                                            |
| รหัสผ่าน / Password : *                                                                   |                                                                            |

4. ย้อนกลับมาที่หน้า Home กรอกอีเมลและรหัสผ่านที่ท่านได้ขึ้นทะเบียนไว้ และคลิก "Submit"

| เข้าสู่ระบบขึ้นทะเบียนผู้บังดับอากาศยานโดรน/ Sign in<br>E-mail : * | หากท่านยังไม่เคยขึ้นทะเบียนผู้บังดับอากาศยานโดรน<br>กรุณากดที่ปุ่ม "ขึ้นทะเบียนผู้บังดับอากาศยานโดรน"<br>Please create your account to get started on your<br>drone registration |
|--------------------------------------------------------------------|----------------------------------------------------------------------------------------------------|
| Password : *                                                       | ขึ้นทะเบียนผู้บังคันอากาศยานโดรน<br>Drone register                                                                                                    |
| Submit Forgot Password Click                                       |                                                                                                    |

## 5. เลือกประเภทของการขึ้นทะเบียนๆ

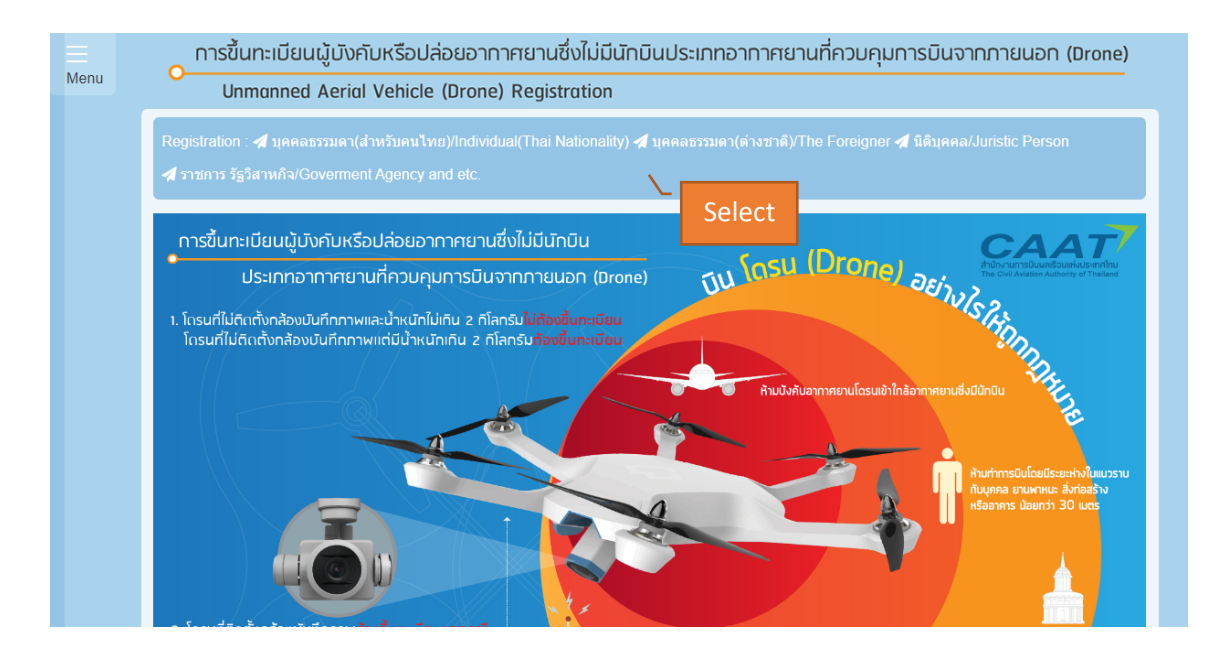

## 6. กรอกข้อมูลให้ครบถ้วน และคลิก "ขั้นตอนต่อไป/Next"

| การขึ้นทะเมียนผู้บังคับหรือปล่อยอาก                                                                                                    | าาศยานซึ่งไม่มีนักบิน                                                                                     | ประเภทอากาศยานที่ควบคุมการบินจากภายนอก (Dr                                                                                                    |
|----------------------------------------------------------------------------------------------------|----------------------------------------------------------------------------------------------------|----------------------------------------------------------------------------------------------------|
| Unmanned Aerial Vehicle (Drone                                                                                                    | e) Registration                                                                                           |                                                                                                    |
| Home > ข้อมูลผู้ขอขึ้นทะเบียนประเภ                                                                                                    | ทบุคลธรรมดา / Appli                                                                                       | cants Information Individual Registration                                                                                                    |
| *** กรุณาตรวจสอบความถูกต้องของข้อมูลที่ป้อนเ<br>ได้ป้อนไว้ ผิดพลาด ห่านสามารถกลับไปที่หน้าจอ.<br>จอ แล้วห่านจะไม่สามารถเปลี่ยนแปลงข้อมูลผ<br>*** Please check the accuracy of your informa | ข้าแล้วเลือก "ตกลง" หากระห<br>เห็อแก้ไขรายการได้ แต่ถ่<br>iาง ๆ ได้อีก ***<br>tion before submitting. Onc | ว่างการป้อนข้อมูลตามแบบคำขอ ท่านเห็นว่ามีข้อมูลบางรายการที่ท่าน<br>ไวท่านพบความผิดพลาดภายหลังจากที่ท่านเลือก "ตกลง" ในหน้า<br>e submitted, no information can be amended. *** |
| <u>การขึ้นต่าขอ / Type or Registration *</u>                                                                                                    |                                                                                                    |                                                                                                    |
| ® ขอขึ้นทะเบียน / New Registration                                                                                                    |                                                                                                    |                                                                                                    |
| <u>ประเภทอากาศยาน / Unmanned Aerial Vehicle</u>                                                                                                    | • Weight Categories                                                                                       |                                                                                                    |
| ⊖ น้ำหนักไม่เกิน 2 กิโลกรัม / Weight 2 Kgs or less                                                                                                    |                                                                                                    |                                                                                                    |
| ⊖ น้ำหนักเค็นกว่า 2 ก็โลกรัม แต่ไม่เก็น 25 ก็โลกรัม / Weight                                                                                                    | more than 2 Kgs but not exceed 2                                                                          | 25 Kgs                                                                                                    |
| <u>ข้อมูลผู้ขอขึ้นทะเบียน / Data Applicants Regis</u>                                                                                                    | tration                                                                                                   |                                                                                                    |
| ศำนำหน้านี้อ / Title Name *                                                                                                    | ชื่อ / First Name *                                                                                       | มามสกุล / Last Name *                                                                                                    |
|                                                                                                    |                                                                                                    |                                                                                                    |
| เลขบัตรประชาชน /ID Card *                                                                                                    |                                                                                                    |                                                                                                    |
|                                                                                                    |                                                                                                    |                                                                                                    |
| Passport Number                                                                                                    |                                                                                                    |                                                                                                    |
|                                                                                                    |                                                                                                    |                                                                                                    |

| <pre>starts-fulles flame states:<br/>set s/aper +<br/>set s/aper +<br/>set s/appr +<br/>set s/aper +<br/>set s/appr +<br/>set s/appr</pre> |                                                                                                    |                                                                                                    |
|----------------------------------------------------------------------------------------------------|----------------------------------------------------------------------------------------------------|----------------------------------------------------------------------------------------------------|
| mended yryy   Revel : instantion:   Revel : instantion:   aed / Add to: '   aed / Add to: '   aed / Pance Coe: '   aed / Pance Coe: ' <td>เดือน-วัน-ปี เกิด / Date of birth *</td> <td>อายุ / Age *</td>                                                                                                    | เดือน-วัน-ปี เกิด / Date of birth *                                                                                                    | อายุ / Age *                                                                                                    |
| Agend Tradeoutly **         Tay in the second in the second intervent of the second intervent of the second intervent                                                                                                    | mm/dd/yyyy                                                                                                    |                                                                                                    |
| The Image of the Image of the Image of                                                                                                    | สัญชาติ / Nationality *                                                                                                    |                                                                                                    |
| Subject with the transmit and the Address as shown on passeout.         usef / Add No *         usef / Add No *         usef / Fax         usef / Fax         <                                                                                                    | Thai 🗸                                                                                                    |                                                                                                    |
| Nate::::::::::::::::::::::::::::::::::::                                                                                                    | đ.,                                                                                                    |                                                                                                    |
| add / Add Na **  add / Add Na **  add / Add Na **  add / Add Na **  add / Add Na **  add / Add Na **  add / Add Na **  add / Add Na **  add / Add Na **  add / Add Na **  add / Postad Code *  add / Postad Code *  add / Postad / Postad /  add / Postad Code *  add / Postad Code *  add / Postad / Postad /  add / Postad / Postad /  add / Postad /  add / Postad / Postad /  add / Postad /  add / Postad /  add / Postad /  add / Postad /  add / Postad /  add / Postad /  add / Postad /  add / Postad /  a                                                                                                    | <u>ทอยุตามบตรบระชาชนหรอทะเบยนบาน / Address as snown on passp</u>                                                                                                    | <u>orr.</u>                                                                                                    |
| set / Steet *       exu / Reat *         set / Steet *       exu / Reat *         set / Steet *       exu / Reat *         set / Steet *       exu / Reat *         set / Steet *       exu / Reat *         set / Steet *       exu / Reat *         set / Steet *       exu / Reat *         set / Steet *       exu / Steet *         set / Steet *       exu / Steet *         set / Steet *                                                                                                    | เลขที่ / Add No. *                                                                                                    | anens / Building                                                                                                    |
| tex / See *                                                                                                    |                                                                                                    |                                                                                                    |
| exers/Bub Dirich       exers/Dubich*         exers/Bub Dirich*       exers/Dubich*         exers/Bub Dirich*       exers/Dubich*         exers/Bub Dirich*       exers/Dubich*         exers/Bub Dirich*       exers/Dubich*         exers/Bub Dirich*       exers/Exercise*         exers/Bub Dirich*       exers/Exercise*         exers/Bub Dirich*       fores/Exercise*         exers/Bub Dirich*       fores/Exercise*         exers/Bub Dirich*       fores/Exercise*         exers/Bub Dirich*       fores/Exercise*         exers/Bub Dirich*       f                                                                                                    | ปอย / Street *                                                                                                    | ถนน / Road *                                                                                                    |
| uess/ Sab Dated*                                                                                                    |                                                                                                    |                                                                                                    |
| Ends / Provise*       existive dd / Peats Coe*         auford / Fax       existive dd / Peats Coe*         auford / Fax       existive dd / Peats Coe*         auford / Fax       existive dd / Peats Coe*         auford / Fax       existive dd / Peats Coe*         auford / Fax       existive dd / Peats Coe*         auford / Fax       existive dd / Peats Coe*         auford / Fax       existive dd / Peats Coe*         auford / Fax       existive dd / Peats Coe*         auford / Fax       existive dd / Peats Coe*         auford / Fax       existive dd / Peats Coe*         auford / Fax       existive dd / Peats Coe*         auford / Peats Coe*       existive dd / Peats Coe*         auford / Peats Coe*       existive dd / Peats Coe*         auford / Peats Coe*       existive dd / Peats Coe*         auford / Peats Coe*       existive dd / Peats Coe*         auford / Peats Coe*       existive dd / Peats Coe*         auford / Peats Coe*       existive dd / Peats Coe*         auford / Peats Coe*       existive dd / Peats Coe*         auford / Peats Coe*       existive dd / Peats Coe*         auford / Peats Coe*       existive dd / Peats Coe*         auford / Peats Coe*       existive dd / Peats Coe*         auford / Peats Coe*                                                                                                    | usod / Sub District *                                                                                                    | เขต / District *                                                                                                    |
| Entra / Provides* extracted / Partial Code*   united / Fex Tablead   Statuse / Coverty**   Tablead   Statuse / Coverty**   Tablead   Statuse / Coverty**   Statuse / Coverty**   Statuse / Coverty**   Statuse / Coverty**   Statuse / Coverty**   Statuse / Coverty**   Statuse / Coverty**   Statuse / Coverty**   Statuse / Coverty**   Statuse / Coverty**   Statuse / Coverty**   Statuse / Coverty**   Statuse / Coverty**   Statuse / Coverty**   Statuse / Statuse / Status                                                                                                    |                                                                                                    |                                                                                                    |
| wind / Fac       stassel / Goutty *         "Initiand       "Tailand         "ispannaneurafiesuseumfalusion isuan / Linnanned Aerial Vehicle information         64eenseuru - / Aiscraft Type - Manufachee name *       exemption - / Aiscraft Model *         exemption - / Aiscraft Type - Manufachee name *       exemption - / Aiscraft Model *         exemption - / Aiscraft Type - Manufachee name *       exemption - / Aiscraft Model *         exemption - / Aiscraft Type - Manufachee name *       exemption - / Aiscraft Model *         exemption - / Aiscraft Type - Manufachee name *       exemption - / Aiscraft Model *         exemption - / Aiscraft Type - Manufachee name *       exemption - / Aiscraft Model *         exemption - / Aiscraft Type - Manufachee name *       exemption - / Aiscraft Model *         exemption - / Aiscraft Type - Manufachee name *       exemption - / Aiscraft Model *         exemption - / Aiscraft Type - / Aiscraft Model *       exemption - / / / / / / / / / / / / / / / / / /                                                                                                    | จังหวัด / Province *                                                                                                    | รพัสไปรษณีย์ / Postal Code *                                                                                               |
| akter / Fae:                                                                                                    |                                                                                                    |                                                                                                    |
|                                                                                                    | แฟกซ์ / Fax                                                                                                    | ประเทศ / Country *                                                                                                    |
| stay and near set of a second set of the set of the set                                                                                                    |                                                                                                    | Thailand V                                                                                                    |
| Besitements - / Alecalt Model *         christin (n.n) / Weight - including battery and propeters/(kg) *       querical@ads// Equipment Us*         christin (n.n) / Weight - including battery and propeters/(kg) *       querical@ads// Equipment Us*         christin (n.n) / Weight - including battery and propeters/(kg) *       querical@ads// Equipment Us*         christin (n.n) / Weight - including battery and propeters/(kg) *       querical@ads// Equipment Us*         christin (n.n) / Weight - including battery and propeters/(kg) *       querical@ads// Equipment Us*         christin (n.n) / Weight - including battery and propeters/(kg) *       querical@ads// Equipment Us*         christin (n.n) / Duringset / Including (during) / Antial video and Biotyraphy providing the traffs monitoring       querical@ads// Piotol (n.n.n) / Duringset / Including (during) / Duringset / Including)         christing@distin / Piot list 1       Liseu@ant/Biotingset / Including)       +         christing@distin / Piot list 2       Liseu@ant/Biotingset / Includingset / Includingset /                                                                                                    | ข้อมูลอากาศยานที่ควบคุมการบินจากภายนอก / Unmanned Aerial Vehi                                                                                                    | cle information                                                                                                    |
| and a minimum of the second of the second of                                                                                                    | Ívíannandunu - / Aircraft Tura - Manufactura name t                                                                                                    | Annoneum / Alerratt Model 1                                                                                                |
| dvidin (v.n.) / Weight - including battery and propeters ((sp.) *       utvic/ifield/ / Equipment List *         dvidin (v.n.) / Weight - including battery and propeters ((sp.) *       utvic/ifield/ / Equipment List *         dvidin (v.n.) / Weight - including battery and propeters ((sp.) *       4 PROPELLERS, BATTERY, CAMERAAND REMOTE CONTRY         Yanuacetor turble / Serial No *       *         dvidin (v.n.) / Including battery and propeters ((sp.) *       *         failure and status with video and propeters ((sp.) *       *         dvidin (v.n.) / Including battery and propeters ((sp.) *       *         dviding (sp.) / Plot bits 1       *         dviding (sp.) / Plot bits 1       *         dviding (sp.) / Plot bits 2       *         dviding (sp.) / Plot bits 2       *         dviding (sp.) / Plot bits 3       *         dviding (sp.) / Plot bits 3       *         dviding (sp.) / Plot bits 3       *         dviding (sp.) / Plot bits 4       *         dviding (sp.) / Plot bits 4       *         dviding (sp.) / Plot bits 4       *         dviding (sp.) / Plot bits 4       *         dviding (sp.) / Plot bits 4       *         dviding (sp.) / Plot bits 4       *         dviding (sp.) / Plot bits 4       *         dviding (sp.) / Plot bits 4       * <td>unde in me in - / Alicean Type - Manufacture name -</td> <td>are in the in - 7 Alicial Model</td>                                                                                                    | unde in me in - / Alicean Type - Manufacture name -                                                                                                    | are in the in - 7 Alicial Model                                                                                            |
| A PROPELLERS, BATTERY, CAMERAAND REMOTE CONTR  wuruusubschuffes / Senal No *      A PROPELLERS, BATTERY, CAMERAAND REMOTE CONTR  wuruusubschuffes / Senal No *      And A PROPELLERS, BATTERY, CAMERAAND REMOTE CONTR  wuruusubschuffes / Senal No *      And A PROPELLERS, BATTERY, CAMERAAND REMOTE CONTR  wuruusubschuffes / Senal No *      And A PROPELLERS, BATTERY, CAMERAAND REMOTE CONTR  wuruusubschuffes / Senal No *      And A PROPELLERS, BATTERY, CAMERAAND REMOTE CONTR  wuruusubschuffes / Senal No *      And A PROPELLERS, BATTERY, CAMERAAND REMOTE CONTR  wuruusubschuffes / Senal No *      And A PROPELLERS, BATTERY, CAMERAAND REMOTE CONTR  wuruusubschuffes / Senal No *      And A PROPELLERS, BATTERY, CAMERAAND REMOTE CONTR      And A PROPELLERS, BATTERY, CAMERAAND REMOTE CONTR      AND A PROPE DECEMPTION AND A PROPERTIES AND A PROPERTIES                                                                                                    | น้ำหนัก (n.n.) / Weight - including battery and propellers/Kos) *                                                                                                    | อปกรณ์ที่ติดตั้ง / Equipment List *                                                                                        |
| Image: Strain No.*         Image: Strain No.*         I                                                                                                    | a man (mn) r roigint molecing cater , and propositio(rigo)                                                                                                    | 4 PROPELLERS, BATTERY, CAMERA AND REMOTE CONTROLLE                                                                         |
| and intercest (intercesting of the second second                                                                                                    | wyw.peulertyožna / Sarial No. t                                                                                                    |                                                                                                    |
| finitizasefusantstuantstuart / Purpose :         identrataudurusekun estudiute visufannethri / Recreation and spots         identrataudurusekun estudiute visufannethri / Recreation and spots         identrataudurusekun estudiute visufannethri / Recreation and spots         identrataudurusekun estudiute visufannethri / Recreation and spots         identrationen districtionen districtionen estudiute visufannether / Recreation and spots         identrationen districtionen districtionen estudiuses take purpose         killsitu käälläasaanneturu / Information of Pilot or Person       Yus((Thai)/ánast)å(Eoreigner))         sterifasgödelu / Pilot list 1       SterifashSelect v         sterifasgödelu / Pilot list 2       SterifashSelect v         sterifasgödelu / Pilot list 3       SterifashSelect v         sterifasgödelu / Pilot list 3       SterifashSelect v         sterifasgödelu / Pilot list 3       SterifashSelect v         sterifasgödelu / Pilot list 3       SterifashSelect v         sterifasgödelu / Pilot list 3       SterifashSelect v         sterifasgödelu / Pilot list 3       SterifashSelect v         sterifasgödelu / Pilot list 3       SterifashSelect v         sterifasgödelu / Pilot list 3       SterifashSelect v         sterifasgödelu / Pilot list 3       SterifashSelect v         sterifasgödelu / Pilot list 3       SterifashSelect v         sterifasg                                                                                                    | NA ISLASSIA MASSO / Senai NO.                                                                                                    |                                                                                                    |
| fantilizatediuannstantuu// Purpose *         offennsiskudiumuedum envisioner envisioner (deureeu) / Aerial video and pholography providing live traffic monitoring         offennsiskudiumuedum envisioner (deureeu) / Aerial video and pholography providing live traffic monitoring         offennsiskudiumuedum envisioner (deureeu) / Aerial video and pholography providing live traffic monitoring         offennsiskudiumuedum visioner (deureeu) / Aerial video and pholography providing live traffic monitoring         offennsiskudiumuedum visioner (deureeu) / Aerial video and pholography providing live traffic monitoring         offennsiskudiumuedum visioner (deureeu) / Aerial video and pholography providing live traffic monitoring         offennsiskudiumuedum visioner (deureeu) / Aerial video and pholography providing live traffic monitoring         offennsiskudiumuedum visioner (deureeu) / Aerial video and pholography providing live traffic monitoring         offennsiskudiumuedum visioner (deureeu) / Aerial video and pholography providing live traffic monitoring         offennsiskudiumuedum visioner (deureeu) / Aerial video and pholography providing live traffic monitoring         offennsiskudiumuedum visioner (deureeu) / Aerial video and pholography and pholography and advideo and advideo advideo andvideo and advideo and advideo and advideo a                                                                                                    |                                                                                                    |                                                                                                    |
| Internativalian exaction exactly if elements in the elements in the element in the elements in the elements in the element in the element in th                                                                                                    | <u>วัตถุประสงค์ของการใช้อากาศยาน / Purpose *</u>                                                                                                    |                                                                                                    |
| Infantstrustrustantstrustantstruster (daussen) / Aerial video and pholography providing live traffic monitoring         Infantstrustrustantstruster / Science and Research         Infantstrustrustruster / Science and Research         Infantstrustrustruster / Science and Research         Infantstrustrustruster / Science and Research         Infantstrustrustruster / Science and Research         Infantstrustrustrustruster / Science and Research         Infantstrustrustruster / Science and Research         Infantstrustrustrustruster / Science and Research         Infantstrustrustrustruster / Science and Research         Infantstrustrustrustrustrustrustrustrustrustr                                                                                                    | 🗆 เพื่อการเล่นเป็นงานอดิเรก ความบันเทิง หรือเพื่อการกิฬา / Recreation and sports                                                                                           |                                                                                                    |
| Image: Second Second                                                                                                    | 🗆 เพื่อการรายงานเหตุการณ์หรือรายงานการจราจร (สื่อมวลชน) / Aerial video and photograp                                                                                       | phy providing live traffic monitoring                                                                                      |
| Image: Section of the section of Pilot or Person <ul> <li>             Multiplication of Pilot or Person</li>             Multiplication of Pilot or Person             Multiplication of Pilot or Person             Multiplication of Pilot or Person             Multiplication of Pilot or Person             multiplication of Pilot or Person             multiplication of Pilot or Person             multiplication of Pilot or Person             multiplication of Pilot or Person             multiplication of Pilot or Person             multiplication of Pilot or Person </ul> disation of Pilot is 1 <ul>             multiplication of Pilot or Person <li>             disation of Pilot or Person</li> </ul> disation of Pilot is 3 <ul> <li>             disation of Pilot or Person</li> </ul> disation of Pilot is 4 <ul>             multiplication of Pilot or Person </ul> disation of Pilot or Person                  disation of Pilot or Person                  disation of Pilot or Person                  disation of Pilot or Person                  disation of Pilot or Person                  disation of Pilot or Person                disation of Pilot or Person                disation of Pilot or Person               disation of Pilot or Person                                                                                                    | 🗆 เพื่อการถ่ายภาพ ถ่ายทำหรือการแสดงในภาพยนตร์ หรือรายการโทรทัศน์ / Photography, fi                                                                                         | Iming or TV program                                                                                                    |
| In rdážia glužaváťu Vitzu / Other than above-mentioned, please state purpose         plúšaťu vťaulia uzannaturu / Information of Pilot or Person       Vusu(Thai) (žinatnáľ (Eoreigner)         sruďasijú sku / Pilot list 1       Tutsuťaní Select         sruďasijú sku / Pilot list 2       Tutsuťaní Select         sruďasijú sku / Pilot list 3       Tutsuťaní Select         sruďasijú sku / Pilot list 3       Tutsuťaní Select         sruďasijú sku / Pilot list 3       Tutsuťaní Select         sruďasijú sku / Pilot list 3       Tutsuťaní Select         sruďasijú sku / Pilot list 3       Tutsuťaní Select         situ skuťanna su v / Insurance Information *       Pilot Select         gluzann subskrifundu subskrifunou statu / Insurance Information *       Pilot Select         gluzan subskrifundu subskrifunou status v klužu na subskrifunou subskrifunou status v kluž skatavan skuť skatavan struktu skatavan skuť skuťa subskrifunou status v kluž skatavan skuťa skatavan skuť skuťa skatavan skuťa skatavan skuťa skatavan skuťa skatavan skuťa skatavan skuťa skatavan skatavan skatava                                                                                                    | 🗌 เพื่อการวิจัย และพัฒนาอากาศยาน / Science and Research                                                                                                    |                                                                                                    |
| #MS#ML#BallBallBallBallBallBall       Yusi(Thaily/SinetrificEoreigner)         *ruffasjüs#u / Pilot list 1       Tutsutfan/Select         *ruffasjüs#u / Pilot list 2       Tutsutfan/Select         *ruffasjüs#u / Pilot list 3       Tutsutfan/Select         *ruffasjüs#u / Pilot list 3       Tutsutfan/Select         *ruffasjüs#u / Pilot list 3       Tutsutfan/Select         *ruffasjüs#u / Pilot list 3       Tutsutfan/Select         *ruffasjüs#u / Pilot list 3       Tutsutfan/Select         #isinglüs#u/Add pilot or person       *         #jasiannsturufutuurisataissofunnussestultsmitutin       Saugersetur#assesturefasteruffasteruffa                                                                                                    | □ กรณีมีวัตถุประสงค์อื่น ให้ระบุ / Other than above-mentioned, please state purpose                                                                                        |                                                                                                    |
| #JJJaffu Manual Pilot Ist 1       Internation of Pilot or Person       Internation of Pilot Ist 1         *rudiagijjjsku / Pilot Ist 2       Internation of Pilot Ist 2       Internation Pilot Ist 2         *rudiagijjsku / Pilot Ist 3       Internation Pilot Ist 3       Internation Pilot Ist 3         *rudiagijjsku / Pilot Ist 3       Internation Pilot Ist 3       Internation Pilot Ist 3         *rudiagijjsku / Pilot Ist 3       Internation Pilot Ist 3       Internation Pilot Ist 3         *rudiagijjsku / Pilot Ist 3       Internation Pilot Ist 3       Internation Pilot Ist 3         *rudiagijjsku / Pilot Ist 3       Internation Pilot Ist 3       Internation Pilot Ist 3         *rudiagijjsku / Pilot Ist 3       Internation Pilot Pilot Ist 3       Internation Pilot Pilot Ist 3         *rudiagijjsku / Pilot Ist 3       Internation Pilot Pilot Ist 3       Internation Pilot Pilot Ist 3         *rudiagijjsku / Pilot Ist 3       Internation Pilot Pilot Ist 3       Internation Pilot Pilot Ist 3         *rudiagijjsku / Pilot Ist 3       Internation Pilot Pilot Ist 3       Internation Pilot Pilot Pil                                                                                                    |                                                                                                    |                                                                                                    |
| รายชื่อผู้บังลับ / Pilot list 1       โประเมือก/Select       •         รายชื่อผู้บังลับ / Pilot list 2       โประเมือก/Select       •         รายชื่อผู้บังลับ / Pilot list 3       โประเมือก/Select       •         *       เป็นระเมือก/Select       •         รายชื่อผู้บังลับ / Pilot list 3       โประเมือก/Select       •         *       เป็นระเมือก/Select       •         ร่อมูลการประกับทับอากาศยาน / Insurance Information *       *         รู้แออนุญาต โปรงครวงสอบรายละเมืองในกรมธรรมโประกับกับ โอยต่องระบุ ป้อยู่ประกับ, ยิ่งอ. รุ่น และพมายนะชน่องโมรงกับของการสามานต่านต่างอย่องรมประกับกับ การประกับการและของอากาศยานต่าย พากพมาย<br>ประสงสมของอากาศยานตร้าย พากพมาย<br>ประสงสมของอากาศยานตร้าย พากพมาย<br>ประสงสมของอากาศยานตร้าย พากพมาย<br>ประสงสมของอากาศยานตร้าย พากพมาย<br>ประสงสมของอากาศยานตร้าย พากพมาย<br>ประสงสมของอากาศยานตร้าย พากพมาย<br>ประสงสมของอากาศยานตร้าย พากพมาย<br>ประสงสมของอากาศยานตร้าย พากพมาย<br>ประสงสมของอากาศยานตร้าย พากพมาย<br>ประสงสมของอากาศยานตร้าย พากพมาย<br>ประสงสมของอากาศยานตร้าย พากพมาย<br>ประสงสมของอากาศยานตร้าย พากพมาย<br>หระสงสมของอากาศยานตร้าย พากพมาย<br>ประสงสมของอากาศยานตร้าย พากพมาย<br>หระสงสมของอากาศยานตร้าย พากพมาย<br>ประสงสมของอากาศยานตร้าง<br>•       •         •       •       •       •       •       •       •       •       •       •       •       •       •       •       •       •       •       •       •       •       •       •       •       •       •       •       •       •       •       •       •       • <th><u>ผู้บังดับ หรือปล่อยอากาศยาน / Information of Pilot or Person</u></th> <th><u>ไทย(Thai)/ต่างชาติ(Foreigner)</u></th>                                                                                                    | <u>ผู้บังดับ หรือปล่อยอากาศยาน / Information of Pilot or Person</u>                                                                                                    | <u>ไทย(Thai)/ต่างชาติ(Foreigner)</u>                                                                                       |
| srusfacjúsňu / Pilot list 2       fulsaufan/Select         srusfacjúsňu / Pilot list 3       fulsaufan/Select         + tvňujúsňu/Add pilot or person       slavannsulszňuňňannemu / Insurance Information *         gluzaugna fulsasannemu / Insurance Information *       fulsaufan/Select         gluzaugna fulsasannemu / Insurance Information *       fulsaufan/Select         gluzaugna fulsasannemu / Insurance policy withic toxers damages caused to the body, life and properties of the third parties. The minimum s         Insured is not lists than 1 Million Baht per time.         What should be mentioned on insurance policy are:         - VAV Brand         - WAV Serial Number**         - UAV Weight         - VAV Serial Number**         - VAV Weight         - Vav Serial Number**         - VAV Weight         - Stause also mention if this insurance policy will be covered in Thailand or Worldwide         - Please also mention if this insurance policy will be covered in Thailand or Worldwide         - Please make sure that your insurance policy is translated in English.         Jutsunsussui //type of insurance*       saustuke/tw (urw) / insurance endit (Baht))         (utsulation's i a'suuruy)*       saustuke/tw (urw) / insurance period (End)*         rmm/dd/yyyy       mm/dd/yyyy         wuruuseeutschukfau //suita No.*       mm/dd/yyyyy                                                                                                    | รายชื่อผู้บังคับ / Pilot list 1                                                                                                    | โปรดเลือก/Select 🗸 *                                                                                                    |
| Firstbaggussu//Pilot list 2       Listbaggussu//Pilot list 3         * ustbaggussu//Pilot list 3       fulse.taan/Select         * ustbaggussu//Pilot list 3       fulse.taan/Select         * ustbaggussu//Pilot list 3       fulse.taan/Select         * ustbaggussu//Pilot list 3       fulse.taan/Select         * ustbaggussu//Pilot list 3       fulse.taan/Select         * ustbaggussu//Pilot list 3       fulse.taan/Select         * ustbaggussu//Pilot list 3       fulse.taan/Select         * ustbaggussu//Pilot list 3       fulse.taan/Select         * ustbaggussu//Pilot list 3       fulse.taan/Select         * ustbaggussu//Pilot list 3       fulse.taan/Select         * ustbaggussu//Pilot list 1       fulse.taan/Select         * UAV Weight       fulse.taan/Select         * UAV Weight       subustriate on the paperwork as well         Please also mention if this insurance policy will be covered in Thailand or Worldwide         Please also mention if this insurance policy will be covered in Thailand or Worldwide         Please also mention if this insurance policy will be covered in Thailand or Worldwide         * Please also mention if this insurance policy is translated in English.         utsunausersi // Number of insurance*         fulsubisnuts: fu/ fulsup // nsurance company*         sububisnuts: fu/ fulsup // nsurance company*                                                                                                    | 4 YE & LOUISE A                                                                                                    | Science from the stand                                                                                                    |
| รายสังสู่บังคับ / Pilot list 3       โปรดเล็อก/Select         ร่ายสังสู่บังคับ / Pilot list 3       ร้ายรงเลือก/Select         ร่ายสังสู่บังคับ / Pilot list 3       ร้ายรงเลือก/Select         ร่ายส่งสู่บังค์บ / Pilot list 3       ร้ายรงเลือก/Select         ร่ายส่งสู่บังค์บ / Pilot list 3       ร้ายรงเลือก/Select         ร่ายส่งสู่บังค์บ / Pilot list 3       ร้ายรงเลือก/Select         ร่ายส่งสู่บังค์บ / Pilot list 3       ร้ายรงเลือก/Select         ร่ายส่งส่งการกระการกระการกร                                                                                                    | รายขอผูมงคม / Pilot list 2                                                                                                    | เป็าหนังสาท/Select                                                                                                    |
| + เพิ่มยู่นังดับ/Add pilot or person<br>ช่อมูลการประกันก็ขอากาศยาน / Insurance Information *<br>ร่อมูลการประกันก็ขอากาศยาน / Insurance Information *<br>ร่อมอากาศยานในต่ายอในตรงกับกรมธรรมโปรกันกัย โดยต่องระบู ชื่อยู่ประกัน, ถึงไอ, ชุ่น และหมายเลยประจำเครื่องของอากาศยานตัวย หากหมาย ประจำเครื่องอากาศยานในต่ายอในตรงกับกรมธรรมโปรกันกัย กพท. จะใช่หมายแลยประจำเครื่องของอากาศยานในต่วย หากหมาย ประจำเครื่องอากาศยานในต่ายอในตรงกับกรมธรรมโปรกันกัย กพท. จะใช่หมายแลยประจำเครื่องของอากาศยานในต่วย หากหมาย ประจำเครื่องอากาศยานในต่ายอในตรงกับกรมธรรมโปรกันกัย กพท. จะใช่หมายแลยประจำเครื่องที่ระบูในกรรมธรรมโปรกันกัยเห่านั้น Piease kindly submit the insurance policy which covers damages caused to the body. Iffe and properties of the third parties. The minimum s insured is not less than 1 Million Baht per time. What should be mentioned on insurance policy are: - UAV Brand - UAV Model - **UAV Serial Number** - UAV Weight - Your name as an insured on the paperwork as well - Piease make sure that your insurance policy will be covered in Thailand or Worldwide - Piease make sure that your insurance policy is translated in English. Useuwnsusessal /Type of insurance* - fulseเลือก/Select - fulseเลือก/Select - fulseเลือก/Select - fulseเลือก/Select - sustantisะกัน(สั้น) / Insurance period (Start)* - sustantisะกัน(สั้นตุค) / Insurance period (End)*                                                                                                    | รายชื่อผู้บังคับ / Pilot list 3                                                                                                    | โปรดเลือก/Select 🗸                                                                                                    |
| ข้อมูลการประกันข้องการสะบรายละเอียงในกรมธรรมีประกันกัย โดยต่องระบุ ชื่อยู่ประกัน, ยั่งใอ, รุ่น และหมายเลขประจำเครื่องของอากาศยามตัวย หากหมาย<br>ประจำเครื่องอากาศยามในต่ายอไปตรงกับกรมธรรมีประกันกัย โดยต่องระบุ ชื่อยู่ประกัน, ยั่งใอ, รุ่น และหมายเลขประจำเครื่องของอากาศยามตัวย หากหมาย<br>ประจำเครื่องอากาศยามในต่ายอไปตรงกับกรมธรรมีประกันกัย โดยต่องระบุ ชื่อยู่ประกัน, ยั่งใอ, รุ่น และหมายเลขประจำเครื่องของอากาศยามตัวย หากหมาย<br>ประจำเครื่องอากาศยามในต่ายอไปตรงกับกรมธรรมีประกันกัย หาก<br>Insured is not less than 1 Million Bahl per time.         What should be mentioned on insurance policy are:<br>- UAV Brand<br>UAV Model<br>- "UAV Serial Number"*<br>- UAV Weight<br>- Your name as an insured on the paperwork as well<br>- Please also mention if this insurance policy will be covered in Thailand or Worldwide<br>- Please make sure that your insurance policy is translated in English.         Userum massari /Type of insurance*<br>Tutsatifan/Select<br>*<br>tausfan/Select<br>*<br>teussander.in.fuer of insurance period (Start)*<br>*<br>recessander.fu(เริ่ม) / Insurance period (Start)*<br>*<br>mm/dd/yyyy       mm/dd/yyyy         mm/dd/yyyy       mm/dd/yyyy                                                                                                    | + เพิ่มผู้บังคับ/Add pilot or person                                                                                                    |                                                                                                    |
| ผู้ของบุญาล โปรดครวจสอบรายละเอียดในกรมธรรมประกับกับ โดยต่องระบุ ชื่อผู้ประกับ, ยิ่งกัอ, รุ่น และพมายเลขประจำเครื่องของอากาศขามตัวย พากหมาย<br>ประจำเครื่องจากสยามในต่ายอไม่ครงกับกรมธรรมประกับกับ nwn. จะใช้พมายเลขประจำเครื่องที่ระบุในกรรมธรรมประกับกับ<br>Please kindly submit the insurance policy which covers damages caused to the body, life and properties of the third parties. The minimum s<br>insured is not less than 1 Million Baht per time.         What should be mentioned on insurance policy are:       - UAV Brand         - UAV Waight       - "UAV Weight         - Your name as an insured on the paperwork as well       - Please also mention if this insurance policy will be covered in Thailand or Worldwide         - Please make sure that your insurance policy is translated in English.       - "dawnsusestal //type of insurance*         ประเด็อก/Select                                                                                                    | <u>ข้อมูลการประกันภัยอากาศยาน / Insurance Information *</u>                                                                                                    |                                                                                                    |
| glubautynafulseassadausnaeutsisen         glubautynafulseassadausnaeutsisen         usseineRaautyna         usseineRaautyna <td></td> <td></td>                                                                                                    |                                                                                                    |                                                                                                    |
| Please kindly submit the insurance policy which covers damages caused to the body, life and properties of the third parties. The minimum s insured is not less than 1 Million Baht per time. What should be mentioned on insurance policy are: UAV Brand UAV Model ''''''''''''''''''''''''''''''''''''                                                                                                    | ผู้ขออนุญาตโปรดตรวจสอบรายละเอียดในกรมธรรมประกันภัย โดยต้องระบุ ชื่อผู้<br>ประจำเครื่องอากาศยานในดำขอไม่ตรงกับกรมธรรมประกันภัย กพท_จะใช้หมายเ                               | ประกัน, ยี่ห้อ, รุ่น และหมายเลขประจำเครื่องของอากาศยานด้วย หากหมายเลข<br>.ลขประจำเครื่องที่ระบในกรรมธรรม์ประกันภัยเท่านั้น |
| Insurance draft - Million Baint per unite.         What should be mentioned on insurance policy are:         - UAV Brand         - UAV Serial Number**         - UAV Veight         - Your name as an insured on the paperwork as well         - Please also mention if this insurance policy will be covered in Thailand or Worldwide         - Please also mention if this insurance policy is translated in English.         usunsuessal /Type of insurance*         fulse.faan/Select         values/be/multer/multer/mul                                                                                                    | Please kindly submit the insurance policy which covers damages cause                                                                                                    | d to the body, life and properties of the third parties. The minimum sum                                                   |
| - UAV Brand - UAV Model - "UAV Serial Number" - UAV Weight - Your name as an insured on the paperwork as well - Please also mention if this insurance policy will be covered in Thailand or Worldwide - Please make sure that your insurance policy is translated in English.  Usunnsussai /Type of insurance*  issenake sure that your insurance policy is translated in English.  issenake sure that your insurance of insurance*  issenake sure that your insurance company*  issenake of insurance company*  issenake of insurance period (Start)*  steuturantstanding of (Start)*  mm/dd/yyyy manutesulstanefae / Serial No.*  Click                                                                                                    | What should be mentioned on insurance policy are:                                                                                                    |                                                                                                    |
| - **UAV Serial Number** - UAV Weight - Your name as an insured on the paperwork as well - Please also mention if this insurance policy will be covered in Thailand or Worldwide - Please make sure that your insurance policy is translated in English.  ulstummsussai /Type of insurance*  ulstummsussai /Type of insurance*  ulstummsussai /Type of insurance  ulstum / Name of insurance company*  ulstum / Name of insurance company*  ulstum / Name of insurance company*  ulstum / Name of insurance period (Start)*  stotscanulstrifu (shu) / Insurance period (Start)*  mm/dd/yyyy manuaeulstrifu field Click                                                                                                    | - UAV Brand<br>- UAV Model                                                                                                    |                                                                                                    |
| Our Wreight     Your name as an insured on the paperwork as well     Please also mention if this insurance policy will be covered in Thailand or Worldwide     Please make sure that your insurance policy is translated in English.                                                                                                    | - **UAV Serial Number**                                                                                                    |                                                                                                    |
| - Please also mention if this insurance policy will be covered in Thailand or Worldwide - Please make sure that your insurance policy is translated in English.  Justuminisussi if type of insurance*  Lisensian/Select  Lisensian/Select  Lisensian/Select  Lisensianistensi 3 audit is in a final and or worldwide  statistensi a substantiation of insurance initiation of insurance initiation of initiation of initiatio                                                                                                    | - Your name as an insured on the paperwork as well                                                                                                    |                                                                                                    |
| ประเภาหารมธรรม์ /Type of insurance*                                                                                                    | <ul> <li>Please also mention if this insurance policy will be covered in Thailand</li> <li>Please make sure that your insurance policy is translated in Endish.</li> </ul> | or Worldwide                                                                                                    |
| มาะสารกระราม /rype or insurance     เมษาร์ปรรม /rumber of insurance       โปรลเลือก/Select                                                                                                    | Altrianantista financia                                                                                                    | interrupter Mumber of interneos                                                                                            |
| นัยมริษัทประกัน / Name of insurance company* 20เป็นประกัน (บาท) / Insurance limit (Baht) (ประกันเงินประกัน (ประกันในประกัน (ประกันในประกัน (ประกันในประกัน (ประกันในประกัน (ประกัน (ประทาง))))))))))))))))))))))))))))))))))))                                                                                                    | Step 5 2 Plant                                                                                                    | MANANAJAN MANINGLI OLIHISMIGIIGE.                                                                                          |
| ของรรรทบระกม / wame or insurance company" จะใช้บริรภัน (บาท) / Insurance limit (Baht)<br>(ประกันกัยบุคคลที่ 3 จะเงินไม่ส่ากว่า 1 ล่านบาท/)*<br>ระยะเวลาประกัน(เริ่ม) / Insurance period (Start)* ระยะเวลาประกัน(สิ้นสุด) / Insurance period (End)*<br>mm/dd/yyyy Imm/dd/yyyy Imm/dd/yyyy                                                                                                    |                                                                                                    |                                                                                                    |
| ระยะเวลาประกัน(รั้ม) / Insurance period (Start)*     ระยะเวลาประกัน(สั้นสุด) / Insurance period (End)*       mm/dd/yyyy     mm/dd/yyyy       หมายและประจำเครื่อง / Serial No. *                                                                                                    | יאמוי דינוישנעניש / Name of insurance company*                                                                                                    | วงเงนมะะกน (บาท) / insurance limit (Bant)<br>(ประกันภัยบุคคลที่ 3 วงเงินไม่ส่ากว่า 1 ล้านบาท/)*                            |
| ระยะเวลาประกัน(เริ่ม) / Insurance period (Start)* ระยะเวลาประกัน(สัมสุด) / Insurance period (End)* mm/dd/yyyy mm/dd/yyyy mansusautsะจำเครือง / Serial No. * Click                                                                                                    |                                                                                                    |                                                                                                    |
| mm/dd/yyyy ד mm/dd/yyyy אשרטנגילונאלפט / Serial No. * Click                                                                                                    | ระยะเวลาประกัน(เริ่ม) / Insurance period (Start)*                                                                                                    | ระยะเวลาประกัน(สิ้นสุด) / Insurance period (End)*                                                                          |
| พมายเลขประจำเครื่อง / Serial No. *                                                                                                    | mm/dd/yyyy 📼                                                                                                    | mm/dd/yyyy                                                                                                    |
| Click                                                                                                    | หมายเลขประจำเครื่อง / Serial No. *                                                                                                    |                                                                                                    |
| / Click                                                                                                    |                                                                                                    |                                                                                                    |
|                                                                                                    | Click                                                                                                    |                                                                                                    |
|                                                                                                    |                                                                                                    |                                                                                                    |

Upload เอกสารประกอบการพิจารณา และคลิก "Submit"
 โดยท่านสามารถดูตัวอย่างเอกสารสำหรับการขอขึ้นทะเบียนฯ ได้ที่ <u>https://uav.caat.or.th/faq/</u>

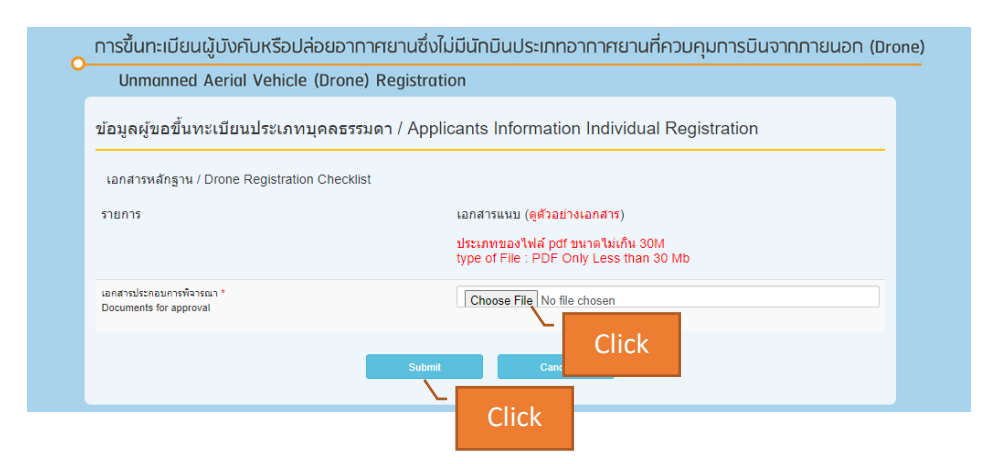

 ในระหว่างขั้นตอนการพิจารณาคำขอขึ้นทะเบียนฯ ของท่าน ท่านสามารถตรวจสอบสถานะขึ้นทะเบียนฯ ของท่านได้ โดยคลิกที่ "Menu" และเลือก "History"

| ×                    |                              | ุ การขึ้นทะเบียนผู้บังคับหรือปล่อ                                                              |
|----------------------|------------------------------|------------------------------------------------------------------------------------------------|
| Menu 🔽               | Click                        | Unmanned Aerial Vehicle ([                                                                     |
| # HOME               |                              |                                                                                                |
| A PROFILE            |                              | 🚀 บุคคลธรรมดา(สำหรับคนไทย)/Individual                                                          |
| IN HISTORY           |                              | สำหกิจ/Goverment Agency and etc.                                                               |
| 🖈 REGISTRAT          | Click                        |                                                                                                |
| ? สิ่งที่ต้องรู้/A M |                              | าะเบียนผู้บังคับหรือปล่อยอาทาศย                                                                |
| 🕪 SIGN OUT           |                              | ประเภทอากาศยานที่ควบคุมการเ                                                                    |
|                      | 1. โดรนที<br>โดรน <i>ท</i> ี | ี่ไม่ติดตั้งกล้องบันทึกภาพและน้ำหนักไม่เกิน 2<br>ที่ไม่ติดตั้งกล้องบันทึกภาพแต่มีน้ำหนักเกิน 2 |

| Menu               | การขึ้นทะเบียน<br>OUnmanned           | เผู้บังคับหรือปล่อยอา<br>Aerial Vehicle (Dron | กาศยานซึ่งไม่มีนักบินประเ<br>e) Registration | าทอากาศยานที่ควบคุมเ                      | าารบินจาทกายนอก | ) (Drone)      |               |
|--------------------|---------------------------------------|-----------------------------------------------|----------------------------------------------|-------------------------------------------|-----------------|----------------|---------------|
| ประวัติการขอขึ     | ใ้นทะเบียนโดรน/History                | / Drone Registration                          |                                              |                                           |                 |                |               |
| เลซท์ศาร้อง<br>No. | ชื่อผู้ขอขึ้นทะเบียน<br>Name Register | ชื่อผู้สิ้นทะเบียน<br>Name                    | ประเภทศำขอ<br>Type or Registration           | วันที่ยื่นต่าขอลงทะเบียน<br>Date Register | สถานะ<br>Status | พิมพ์<br>Print | ແກ້ໄນ<br>Edit |
|                    |                                       |                                               |                                              |                                           |                 |                |               |
|                    |                                       |                                               |                                              |                                           |                 |                |               |
|                    |                                       |                                               |                                              |                                           |                 |                |               |